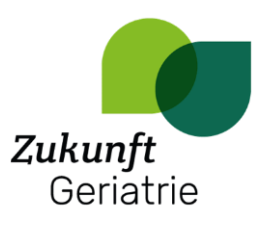

## Anleitung Videokonferenz-Tool JITSI

## Zugang

Klicken Sie auf den folgenden Link:

https://jitsi.zukunft-geriatrie.de/fachkräfte

## Einstellungen vor dem Eintritt

Der Browser fragt Sie dann, ob die Kamera und das Mikrofon von Jitsi benutzt werden dürfen. Kontrollieren Sie, ob die richtigen Geräte ausgewählt sind und erlauben Sie dann die Benutzung.

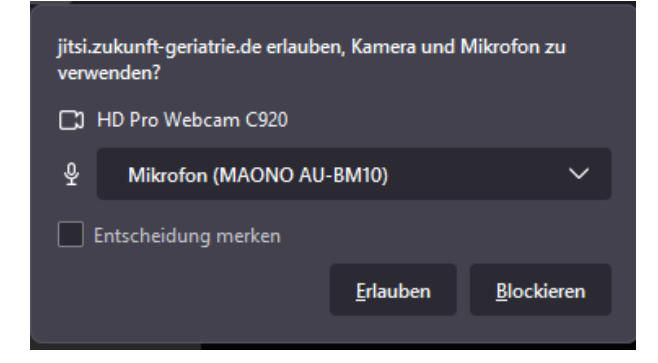

Anschließend müssen Sie Ihren Namen angeben

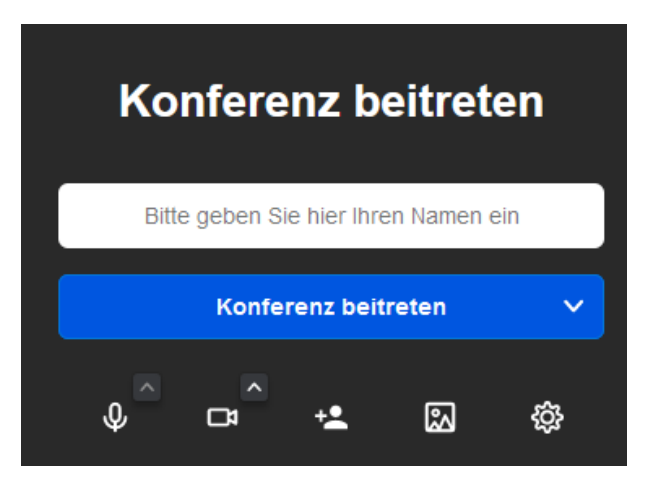

Unter dem Button "Konferenz beitreten" sind noch weitere Buttons. Mit diesen können Sie bereits vor Eintritt ihre Mikrofon- und Kameraeinstellungen anpassen, weitere Personen zu der Konferenz einladen, einen Hintergrund einstellen und weitere Einstellungen vornehmen.

Über den blauen Button können Sie der Konferenz beitreten. Mithilfe des Pfeils innerhalb des blauen Buttons können Sie auch mit zunächst ausgeschaltetem Ton beitreten.

Bitte beachten Sie, dass Sie der Konferenz erst beitreten können, wenn die\*der Moderator\*in diese gestartet hat.